# CAM B3 Digital Guia do Usuário

Secretaria da Câmara de Arbitragem do Mercado

Versão nº 1

Data de publicação: 13/06/2019

| Introdução3                                          |
|------------------------------------------------------|
| Requisitos mínimos para acessar o sistema3           |
| Tamanho e formato dos arquivos3                      |
| Cadastro4                                            |
| Tempo de cadastro5                                   |
| Valor da causa                                       |
| Alteração de cadastro5                               |
| Iniciar um Procedimento Arbitral5                    |
| Responder um Procedimento Arbitral6                  |
| Ingressar como Terceiro em um Procedimento Arbitral7 |
| Primeiro Acesso                                      |
| Acompanhe seu Procedimento Arbitral                  |
| Como realizar protocolos?9                           |
| 2.1. Protocolo Programado                            |
| 2.2. Protocolo Imediato11                            |
| 2.3. Horário de Protocolo15                          |
| Indisponibilidade do Sistema15                       |
| Conhecendo o Sistema16                               |
| Página Inicial16                                     |
| Procedimento (Tela Inicial)16                        |
| Íntegra18                                            |
| Despesas Processuais                                 |
| Notificações21                                       |
| Sair22                                               |
| Conexão de Procedimentos                             |
| Mobile                                               |

# Sumário

B

# Introdução

Este documento contém as melhores práticas para utilização do CAM B3 Digital.

# Requisitos mínimos para acessar o sistema

Os requisitos mínimos são:

- Acesso à internet;
- Navegadores: IE v11 ou superior, Chrome e etc;
- Usuário com permissão no procedimento;

# Tamanho e formato dos arquivos

O sistema de peticionamento eletrônico suporta as extensões do image/png, image/jpeg, .doc, .docx, .pdf, .wav, .wmv, .mp3, .mp4, .avi, .mov, xls.

Os arquivos protocolados nos fomatos .doc e .docx serão convertidos automaticamente em PDF (*Portable Document Format*).

O tamanho total de um único arquivo deve ser de até 20MB.

O tamanho total de todos os arquivos que compõem a petição é ilimitado.

# Cadastro

Este é o primeiro passo para ter acesso ao CAM B3 Digital.

No site da Câmara de Arbitragem do Mercado, clique em: CAM B3 Digital.

(http://www.b3.com.br/pt\_br/b3/qualificacao-e-governanca/camara-dearbitragem-do-mercado-cam/formularios-cam/)

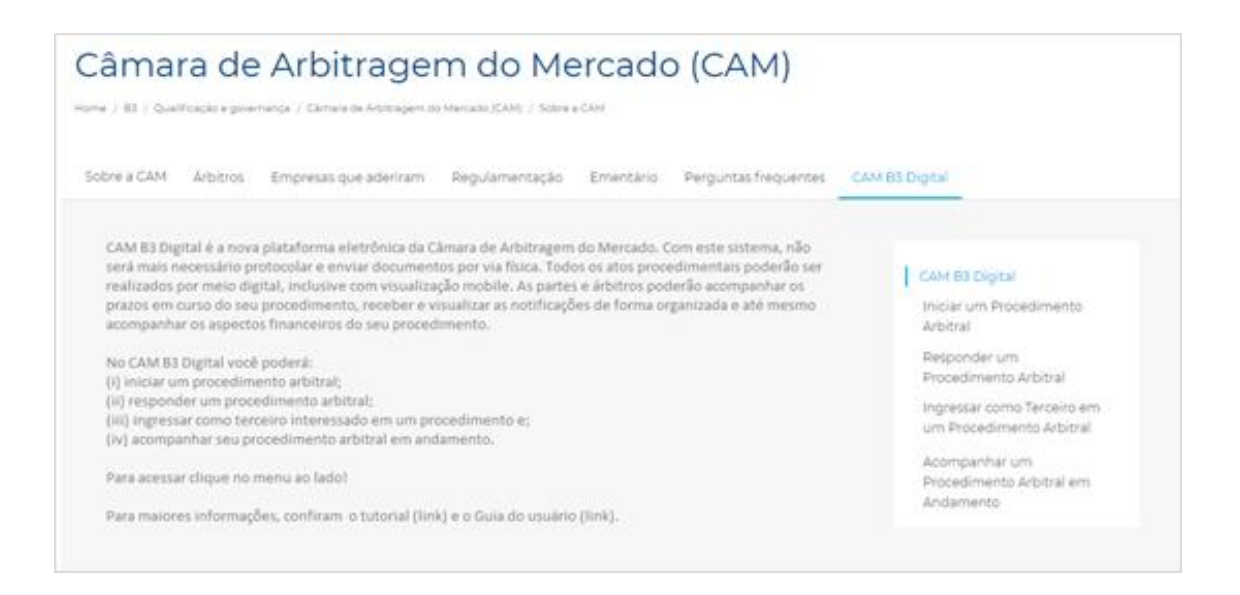

Você deverá escolher uma das opções abaixo de acordo com sua posição no procedimento e preencher o respectivo formulário:

| Opção                                                  | Posição                                        |
|--------------------------------------------------------|------------------------------------------------|
| Iniciar um Procedimento<br>Arbitral                    | Requerente                                     |
| Responder um Procedimento<br>Arbitral                  | Requerido                                      |
| Ingressar como Terceiro em<br>um Procedimento Arbitral | Terceiro Interessado/<br>Interveniente Anuente |

\*Árbitros e Peritos são cadastrados diretamente pela Secretaria da CAM B3, sem a necessidade de preencher o formulário de cadastro.

# Tempo de cadastro

Para que o cadastro seja processado no mesmo dia\*, o formulário deve ser enviado até às 17h (uma hora antes do encerramento das atividades da Secretaria da CAM).

\*Atenção: <u>Para iniciar um novo procedimento</u>, após o preenchimento do formulário e emissão do boleto de custas iniciais pela Secretaria da CAM, o cadastro somente será finalizado com o recebimento do comprovante do recolhimento das custas iniciais.

### Valor da causa

Se o valor da controvérsia não for conhecido, será cobrada taxa mínima de custas, sem prejuízo de posterior complementação, quando este for definido no curso do procedimento arbitral ou puder ser estimado, nos termos do item 8.1.3 do Regulamento da CAM B3. Nesta hipótese, preencha o campo "Valor da Causa" com três zeros:

| Valor da Causa: obrigatório | Valor do Boleto: |
|-----------------------------|------------------|
| R\$ 0,00                    | R\$              |

# Alteração de cadastro

A alteração de cadastro deve ser solicitada mediante peticionamento eletrônico.

Iniciar um Procedimento Arbitral

Para iniciar um novo procedimento arbitral, você deverá:

1) Acessar o site da CAM e clicar em "<u>Iniciar um procedimento</u>". Preencha o formulário para cadastro.

<u>Com o formulário de cadastro preenchido</u>, você receberá da Secretaria da
 CAM B3 o boleto de custas iniciais nos endereços eletrônicos informados no

cadastro. O boleto de custas iniciais terá vencimento em 3 dias úteis e, após a solicitação do boleto, a cobrança não será cancelada.

3) Atenção: caso este seja seu primeiro cadastro para emissão de boletos, o envio do boleto de custas iniciais poderá demorar até 3 dias úteis para ser processado e enviado pela Secretaria. Assim, na hipótese de urgência, sem prejuízo do envio do formulário de cadastro, entre em contato com a Secretaria por telefone e/ou e-mail<sup>1</sup> para que o pagamento das custas iniciais seja realizado por meio de depósito ou transferência bancária.

4) <u>Após o pagamento do boleto de custas iniciais</u>, envie o comprovante de pagamento para <u>secretariacam@b3.com.br</u> com a data que o protocolo do Requerimento de Arbitragem será realizado. Na data informada você receberá, por e-mail, o link para acessar o procedimento no sistema CAM B3 Digital e realizar o protocolo do Requerimento de Arbitragem.

5) Atenção: o link somente será enviado durante o horário de funcionamento da CAM: 09h00 às 18h00.

6) Veja ainda como realizar (i) seu <u>Primeiro Acesso</u> e após (ii) Como realizar um <u>protocolo.</u>

#### Responder um Procedimento Arbitral

Para responder um novo procedimento arbitral, você deverá:

Acessar o site da CAM e clicar em "Responder um Procedimento Arbitral".
 Preencha o formulário para cadastro.

<sup>&</sup>lt;sup>1</sup>http://www.b3.com.br/pt\_br/b3/qualificacao-e-governanca/camara-de-arbitragem-do-mercadocam/sobre-a-cam/

 <u>Com o formulário de cadastro preenchido</u>, você receberá da Secretaria da CAM, nos e-mails informados, o link para acessar o procedimento no sistema CAM B3 Digital e realizar o protocolo da sua Resposta ao Requerimento de Arbitragem.

3) Atenção: o link somente será enviado durante o horário de funcionamento da CAM: 09h00 às 18h00. O formulário será submetido à Secretaria antes do envio do link de acesso. Portanto, envie o formulário com antecedência.

4) Veja ainda como realizar (i) seu <u>Primeiro Acesso</u> e, após, (ii) como realizar um <u>protocolo</u>.

# Ingressar como Terceiro em um Procedimento Arbitral

Para ingressar como terceiro em um procedimento arbitral, você deverá:

1) Acessar o site da CAM e clicar em "<u>Ingressar como Terceiro em um</u> <u>Procedimento Arbitral</u>". Preencha o formulário para cadastro.

<u>Com o formulário de cadastro preenchido, você receberá da Secretaria da</u>
 CAM, nos e-mails informados, o link para acessar o seu procedimento no sistema
 CAM B3 Digital e realizar o protocolo da sua Resposta ao Requerimento de
 Arbitragem.

3) Atenção: o link somente será enviado durante o horário de funcionamento da CAM: 09h00 às 18h00. O formulário será submetido à Secretaria antes do envio do link de acesso. Portanto, envie o formulário com antecedência.

4) Veja agora como realizar (i) seu <u>Primeiro Acesso</u> e após (ii) Como realizar um <u>protocolo</u>.

# Primeiro Acesso

Ao receber o login, em seu primeiro acesso, você deverá criar uma senha, que será utilizada para se conectar ao sistema.

Após criar a senha, você receberá um código de segurança por e-mail para confirmar a criação da sua conta. Utilize este código e, finalmente, o código de caracteres solicitado pela plataforma e confirme a criação da conta.

Importante: Este passo a passo só precisará ser realizado uma vez, no seu primeiro acesso ao sistema CAM B3 Digital.

# Acompanhe seu Procedimento Arbitral

Para acompanhar seu procedimento arbitral acesse: <u>http://www.b3.com.br/pt\_br/b3/qualificacao-e-governanca/camara-de-arbitragem-</u> <u>do-mercado-cam/formularios-cam/</u>

Na página da Câmara de Arbitragem do Mercado, clique em "CAM B3 Digital".

| Câmara de Arbitragem do Mercado (CAM)                                                                                                    |                                                                                                    |
|----------------------------------------------------------------------------------------------------|----------------------------------------------------------------------------------------------------|
| Home / B3. / Qualificação e governança / Câmara de Arbitragem do Mercado (CAM) / Sobre a CAM                                                                                                    |                                                                                                    |
| Sobre a CAM Árbitros Empresas que aderiram Regulamentação Ementário Perguntas frequentes                                                                                                    | CAM B3 Digital                                                                                                    |
| CAM B3 Digital é a nova plataforma eletrônica da Câmara de Arbitragem do Mercado. Com este sistema, não<br>será mais necessário protocolar e enviar documentos por via física. Todos os atos procedimentais poderão ser<br>realizados por meio digital, inclusive com visualização mobile. As partes e árbitros poderão acompanhar os<br>prazos em curso do seu procedimento, receber e visualizar as notificações de forma organizada e até mesmo<br>acompanhar os aspectos financeiros do seu procedimento.<br>No CAM B3 Digital você poderá:<br>[1] inclar um procedimento arbitral;<br>[1] inclar um procedimento arbitral;<br>[1] ingressar como terceiro interessado em um procedimento e;<br>[1] ingressar como terceiro interessado em um procedimento. | CAM 83 Digital<br>Iniciar um Procedimento<br>Arbitral<br>Responder um<br>Procedimento Arbitral<br>Ingressar como Terceiro em<br>um Procedimento Arbitral |
| Para acessar clique no menu ao lado!                                                                                                    | Acompanhar um<br>Procedimento Arbitral em                                                                                                    |
| Para maiores informações, confiram o tutorial (link) e o Guia do usuário (link).                                                                                                    | Angamento                                                                                                    |

E clique em:

Acompanhar um Procedimento Arbitral em Andamento

E depois em:

Para realizar o acompanhamento dos seus procedimentos arbitrais em trâmite na CAM, clique aqui.

Insira o usuário e senha cadastrados para abrir a plataforma do CAM B3 DIGITAL e visualizar o(s) seu(s) procedimento(s).

# Como realizar protocolos?

Agora que você já está logado, acesse seu procedimento para efetuar protocolos.

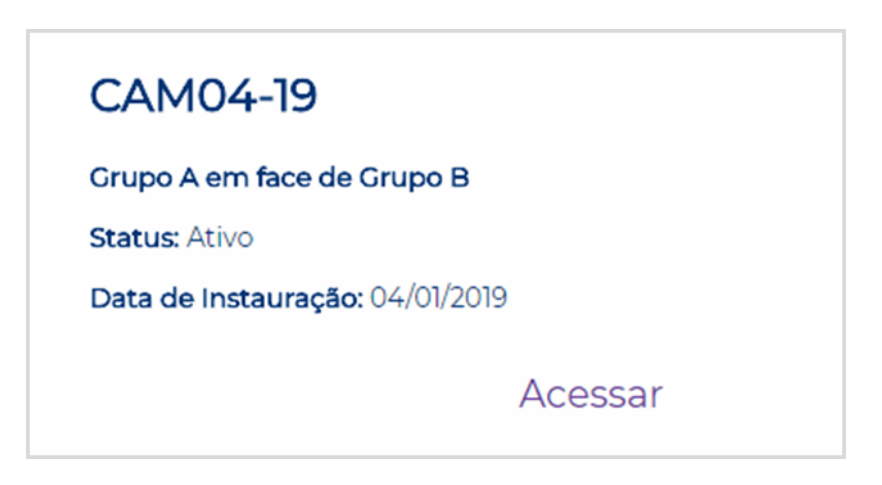

1. Selecione a aba Protocolos

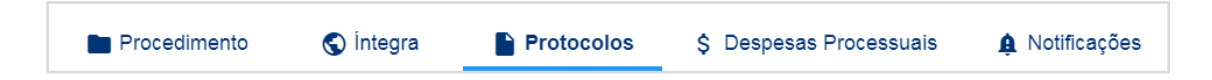

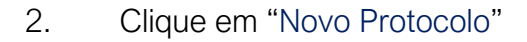

| ${igodot}$                                           |            |                         |           |                   |
|------------------------------------------------------|------------|-------------------------|-----------|-------------------|
| Procedimento 🕥 İntegra                               | Protocolos | \$ Despesas Processuais | A Notific | ações             |
| Novo Protocolo     Apagar                            |            |                         |           |                   |
| Tipo de Documento                                    | т          | ítulo Adicion           | ado por   | Data de Protocolo |
| Você não possui Documentos inseridos no Procedimento |            |                         |           |                   |

Há dois tipos de protocolos: o Protocolo Programado e o Protocolo Imediato:

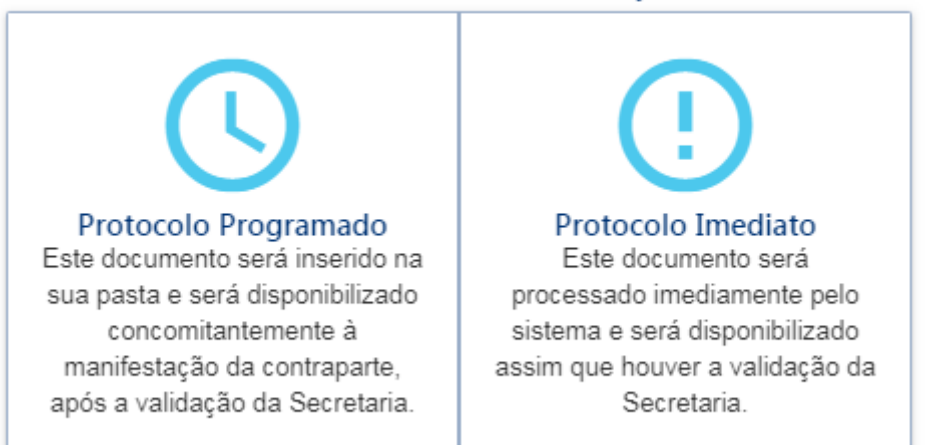

#### Selecione um tipo de protocolo antes de avançar:

#### 2.1. Protocolo Programado

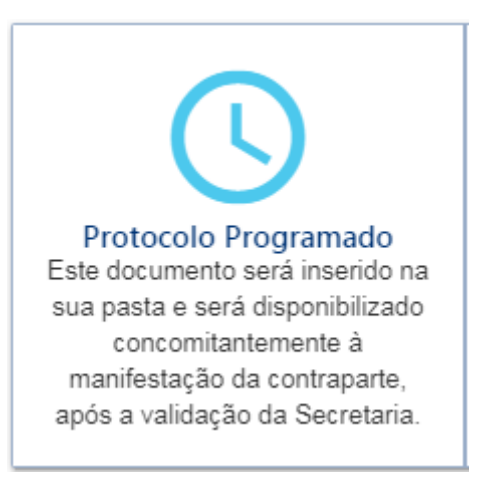

A opção com Protocolo Programado é utilizada quando houver <u>prazo comum entre</u> <u>as partes</u>. Nesta hipótese, todas as manifestações serão disponibilizadas concomitantemente a todos os envolvidos, no dia útil subsequente ao prazo comum entres as partes, após validação da Secretaria da CAM.

Exemplo mais comum: Especificação de provas por todas as partes.

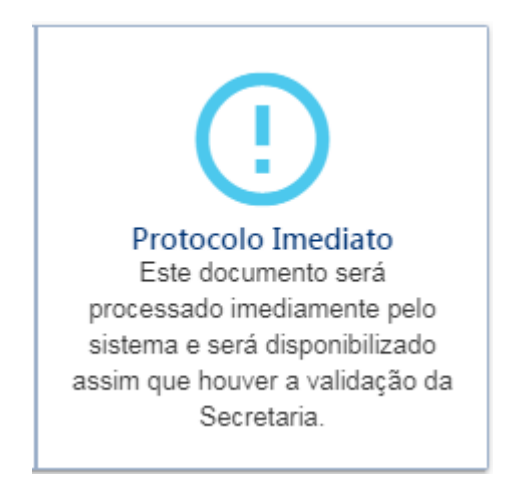

#### 2.2. Protocolo Imediato

A opção Protocolo Imediato é a mais comum. Ela é utilizada quando a manifestação puder ser vista por todos os participantes, tão logo validada pela Secretaria da CAM.

Nesta hipótese, os protocolos realizados durante o horário de funcionamento da Secretaria da CAM serão disponibilizados na Íntegra do Procedimento no mesmo dia. Os protocolos realizados após o horário de funcionamento da CAM, serão disponibilizados para todos os participantes no dia útil subsequente.

- 1) Selecione uma Opção de Protocolo e clique em Avançar.
- 2) Nesta tela, você fará o upload dos seus arquivos e nomeará<sup>2</sup> seu arquivo:

<sup>&</sup>lt;sup>2</sup> Atenção: Caso já haja Termo de Arbitragem, atente-se a nomeação que foi estipulada.

|                                                                                   | NOVO PROTOCOLO                                                             | ×                   |
|-----------------------------------------------------------------------------------|----------------------------------------------------------------------------|---------------------|
| Protocolo Imediato<br>Este documento será processado imediamente pel              | sistema e será disponibilizado assim que houver a validação da Secretaria. |                     |
| Nome do documento *                                                               | Tipo de documento *                                                        |                     |
| Clique aqui para selecionar o documento para pro Tamanho máximo por arquivo: 20MB | icolo                                                                      |                     |
|                                                                                   |                                                                            | Adicionar Documento |
|                                                                                   |                                                                            |                     |

3) Em "Nome do Documento" identifique seu arquivo.

Exemplos:

- Requerimento de Arbitragem
- Resposta ao Requerimento de Arbitragem
- Tréplica

Em "Tipo de Documento" selecione a opção a que se refere a sua manifestação.

| Nome do documento *                                                                         | Alegações Finais                     | 1  |
|---------------------------------------------------------------------------------------------|--------------------------------------|----|
|                                                                                             | Alegações Iniciais                   |    |
| Clique aqui para selecionar o Documento para Publicação<br>Tamanho máximo por arquivo: 20MB | Apresentação de quesitos periciais   | I  |
|                                                                                             | Apresentação de tradução juramentada | ŀ  |
|                                                                                             | Ata de Audiência                     | /0 |
|                                                                                             | Carta Arbitral                       |    |
|                                                                                             |                                      | •  |

4) Se houver documentos que acompanham sua manifestação clique em "Adicionar Documentos".

| •     | Adicionar Documentos |            |  |
|-------|----------------------|------------|--|
| Cance | lar                  | Protocolar |  |

5) Adicione o documento clicando em "Clique aqui para selecionar o documento para protocolo"

| Nome do Documento | Clique aqui para selecionar o documento para protocolo × |  |  |
|-------------------|----------------------------------------------------------|--|--|
|                   | Adicionar Documento:                                     |  |  |
| Nome do Documento | 2. DOCUMENTOS.PDF ×                                      |  |  |

6) Numere e coloque o nome do documento em "Nome do Documento"

| ١F |
|----|
|----|

Exemplos:

- Doc. A1 Procuração
- Doc. A2 Contrato

| Doc. A1 - Procuraçã | io |
|---------------------|----|
|                     |    |
|                     |    |
|                     |    |

7) Após realizar o upload e nomear os arquivos, clique em e confirme:

# NOVO PROTOCOLO × Importante de Aubitragem Importante de Aubitragem Importante de Aubitragem Confirmação Confirmação Confirmação Confirma o protocolo do arquivo ? 2 DOCUMENTOS PDF × Importante de Aubitragem Importante de Aubitragem Impo

Protocolar

Atenção: uma vez realizado o protocolo, não será possível apagar o documento.

8) Pronto! Agora é só aguardar a validação pela Secretaria de CAM B3.

|                                                                                                    | NOVO PROTOCOLO                   | ×                              |
|----------------------------------------------------------------------------------------------------|----------------------------------|--------------------------------|
| Protocolo Imediato<br>Este documento será processado imer<br>Titulo do Documento *<br>Requerimento de Arbitragem | $\checkmark$                     | a<br>am 💌                      |
|                                                                                                    | Protocolo realizado com sucesso! | JERIMENTO DE ARBITRAGEMPDF 🛛 🗙 |
| Doc. A1 - Procuração                                                                                             | Entendi                          | 2. DOCUMENTOS.PDF X            |
|                                                                                                    |                                  | Adicionar Documentos           |
|                                                                                                    |                                  | Cancelar Protocolar            |

Assim que a Secretaria da CAM visualizar um protocolo e disponibilizá-lo na Íntegra do Procedimento, você e todas as partes do procedimento receberão a seguinte comunicação:

#### Prezados,

Fazemos referência ao procedimento arbitral CAM 001-19, para informar que existem novos documentos disponíveis na íntegra.

Qualquer dúvida estamos à disposição.

Atenciosamente,

Secretaria da Câmara de Arbitragem do Mercado

🧟 cāmara de

Site: <u>www.camaradomercado.com.br</u> Telefones: (11) 2565-6766 | (11) 2565-5705 | (11) 2565-4713 | (11) 2565-5962 E-mail: <u>secretariacam@bvmf.com.br</u> Endereço: Praça Antonio Prado, 48, 6º andar, cep 01010-901, São Paulo – SP Horário de protocolo: de segunda a sexta-feira, das 9h às 18h.

#### 2.3. Horário de Protocolo

Incumbe ao usuário cadastrado observar as diferenças de fuso horário existente no País, sendo referência, para fins de contagem de prazo processual, o horário oficial de Brasília.

#### Indisponibilidade do Sistema

Em caso de indisponibilidade do sistema, o usuário deverá reportar a indisponibilidade, por e-mail, à da Secretaria da CAM, copiando os demais envolvidos no procedimento, bem como apresentar, na mesma correspondência eletrônica, a manifestação e/ou documentos para efetivo cumprimento do prazo.

No dia útil seguinte à solução do problema, a Secretaria certificará a indisponibilidade e providenciará a inclusão da manifestação e/ou documentos

no sistema, não tendo aquele usuário qualquer prejuízo no cumprimento do prazo.

Caso a Secretaria da CAM verifique que não houve a indisponibilidade do sistema, esta certificará e informará o Tribunal Arbitral do procedimento, bem como solicitará que o usuário realize o protocolo da manifestação e/ou documentos no sistema.

# Conhecendo o Sistema

Página Inicial

Ao fazer o login, você visualizará facilmente todos os seus procedimentos.

| Balcao CAM - Câma               | ra de Arbitragem do Mercado     |                                  |  |  |  |
|---------------------------------|---------------------------------|----------------------------------|--|--|--|
| + Ver mais                      |                                 |                                  |  |  |  |
| Pesquisar Procedimento          |                                 |                                  |  |  |  |
| CAM04-19                        | CAM009-19                       | CAM008-19                        |  |  |  |
| Grupo A em face de Grupo B      | Empresa A em face de Empresa B  | в                                |  |  |  |
| Status: Ativo                   | Status: Ativo                   | Status: Ativo                    |  |  |  |
| Data de Instauração: 04/01/2019 | Data de Instauração: 10/01/2019 | Data de Instauração: 16/01/2019  |  |  |  |
| Acessar                         | Acessar                         | Acessar                          |  |  |  |
| самоот-19<br>САМО07-19          | CAM006-19                       | CAM005-19                        |  |  |  |
| A                               | Grupo A em face de Grupo B      | Empresa AB em face de Empresa CD |  |  |  |
| Status: Conexo                  | Status: Ativo                   | Status: Ativo                    |  |  |  |
| Data de Instauração: 09/01/2019 | Data de Instauração: 04/01/2019 | Data de Instauração: 04/01/2019  |  |  |  |
| Acessar                         | Acessar                         | Acessar                          |  |  |  |

#### Procedimento (Tela Inicial)

O menu tem o objetivo de facilitar o acesso às informações básicas do procedimento.

| Procedimento                                                        | 🔇 Íntegra                                                                     | Protocolos      | \$ Despesas Processuais | A Notificações |
|---------------------------------------------------------------------|-------------------------------------------------------------------------------|-----------------|-------------------------|----------------|
| CAM04-19<br>Data de Instaura<br>Requerente(s): C<br>Advogado(s) do( | - <b>Grupo A em</b><br>ação: 04/01/2019   St<br>Jrupo A<br>(s) Requerente(s): | a face de Grupe | рВ                      | VER CRONOGRAMA |
| Advogado(s) do(<br>Objeto: Anulação                                 | ( <b>s) Requerido(s):</b><br>o de Assembleia                                  |                 |                         |                |

Para auxiliá-los na contagem de prazos, a Secretaria da CAM disponibiliza os próximos prazos em "Cronograma". Para acessá-lo de forma rápida, clique aqui:

|                                         | () Integra                                               | Protocolos    | \$ Despesas Processuais | A Notificações |  |  |  |  |
|-----------------------------------------|----------------------------------------------------------|---------------|-------------------------|----------------|--|--|--|--|
| CAM06 19                                |                                                          | face de Crupe | P                       |                |  |  |  |  |
| Data de Instauraçã                      | ăo: 04/01/2019   St                                      | atus: Ativo   |                         | VER CRONOGRAMA |  |  |  |  |
| Advogado(s) do(s)                       | Requerente(s):                                           |               |                         |                |  |  |  |  |
| Requerido(s): Grup<br>Advogado(s) do(s) | Requerido(s): Grupo B<br>Advogado(s) do(s) Requerido(s): |               |                         |                |  |  |  |  |
| Objeto: Anulação d                      | de Assembleia                                            |               |                         |                |  |  |  |  |
| Observação:                             |                                                          |               |                         |                |  |  |  |  |

#### Cronograma:

| Proximos Prazos                | Data       |
|--------------------------------|------------|
| Alegações Iniciais             | 11/02/2019 |
| Resposta às Alegações Iniciais | 25/02/2019 |
| Réplica                        | 04/03/2019 |

A tela inicial do procedimento é bastante simples. Além da aba "Procedimento", ela tem outras 4 abas:

- 1. Íntegra
- 2. Protocolos
- 3. Despesas Processuais
- 4. Notificações

#### Íntegra

Na aba "Íntegra" estarão disponíveis todas as manifestações e documentos do procedimento arbitral.

| CAM-123                                                                                  |            |                                                        |                      |                      |
|------------------------------------------------------------------------------------------|------------|--------------------------------------------------------|----------------------|----------------------|
| Procedimento 🚫 Íntegra 🕒 Protoc                                                          | colos      | \$ Despesas Processuais                                | A Notificaçõe        | es                   |
| Nome do Documento                                                                        |            | Título                                                 | Perfil do<br>Usuário | Data de<br>Protocolo |
| Requerimento de Instauração de Arbitragem                                                | ±⊙         | Requerimento de Instauração de<br>Arbitragem           | Requerente01         | 13/03/2019 14:54:26  |
| Resposta ao Requerimento de Arbitragem                                                   | ±⊙         | Resposta ao Querimento de<br>Instauração de Arbitragem | Requerido01          | 13/03/2019 15:05:34  |
| Indicação de Árbitro                                                                     | <u>+</u> 0 | Indicação Conjunta de Árbitro Único                    | Requerido01          | 13/03/2019 15:09:34  |
| Questionário para Verificação de Conflitos de Interesses e<br>Disponibilidade de Árbitro | ±⊙         | Questionário - Árbitro                                 | Tribunal Arbitral    | 13/03/2019 17:13:37  |
| Termo de Arbitragem                                                                      | <u>+</u> 0 | Termo de Arbitragem                                    | Secretaria           | 13/03/2019 17:19:50  |
| 🗌 🗸 Alegações Iniciais                                                                   | <u>∔</u> o | Alegações Iniciais                                     | Requerente01         | 13/03/2019 17:23:50  |
| 🗌 🗸 Resposta às Alegações Iniciais                                                       | <u>∔</u> o | Resposta às Alegações Iniciais                         | Requerido01          | 13/03/2019 18:02:09  |
| Réplica                                                                                  | ⊥ ⊙        | Réplica                                                | Requerente01         | 13/03/2019 18:13:54  |
| Tréplica                                                                                 | ⊥ ⊙        | Tréplica                                               | Requerido01          | 13/03/2019 18:20:18  |
| Ordem Processual                                                                         | <u>∔</u> 0 | Ordem Processual nº 1                                  | Tribunal Arbitral    | 13/03/2019 18:20:27  |
| Especificação de Provas                                                                  | <u>↓</u> o | Especificação de Provas                                | Requerido01          | 13/03/2019 18:21:06  |

Clique na setinha v para expandir ou v para ocultar os documentos que acompanham as manifestações.

| Nome do Documento                                                                                                    |          |   | Título                                                 | Perfil do<br>Usuário | Data de<br>Protocolo |
|----------------------------------------------------------------------------------------------------|----------|---|--------------------------------------------------------|----------------------|----------------------|
| <ul> <li>▶ Requerimento de Instauração de Arbitragem</li> <li>▶ Doc. A - 1</li> <li>▶ Doc. A - 2</li> <li>▶ Doc. A - 3</li> </ul> | Ŧ        | 0 | Requerimento de Instauração de<br>Arbitragem           | Requerente01         | 13/03/2019 14:54:26  |
| ▲ Resposta ao Requerimento de Arbitragem ⇒ Doc. B - 1                                                                             | <u>+</u> | 0 | Resposta ao Querimento de<br>Instauração de Arbitragem | Requerido01          | 13/03/2019 15:05:34  |
| Indicação de Árbitro                                                                                                    | <u>+</u> | 0 | Indicação Conjunta de Árbitro Único                    | Requerido01          | 13/03/2019 15:09:34  |

Além disso, você poderá fazer o DOWNLOAD das manifestações clicando em:

E, ao clicar em 🧿 você poderá VISUALIZAR todas as manifestações:

| VISUALIZAÇÃO DE DOCUMENTO      |            |                                                                               |                                                                                                    |                     |   |
|--------------------------------|------------|-------------------------------------------------------------------------------|----------------------------------------------------------------------------------------------------|---------------------|---|
| Sentença                       | •          | Título: Sentença Arbitral                                                     | Data de Protocolo: 13/03/2019 18:38:20                                                                                                    |                     | 5 |
| Documentos                     | S I        | Perfil do Usuário: Tribunal Arbitral                                          | Incluído por:<br>Testecamdigital1@gmail.com                                                                                                    |                     |   |
| Ata de Audiência               | \$         |                                                                               |                                                                                                    |                     |   |
| Especificação de Provas        | $\bigcirc$ |                                                                               |                                                                                                    | 3                   |   |
| Especificação de Provas        | $\bigcirc$ |                                                                               | 2                                                                                                    | 9                   |   |
| Especificação de Provas        | $\bigcirc$ | Sentença Arbitr                                                               | al                                                                                                    |                     |   |
| Ordem Processual               | $\bigcirc$ | Lorem ipsum dolor sit am<br>incididunt ut labore et do                        | et, consectetur adipiscing elit, sed do eiusmod tem<br>plore magna aliqua. A scelerisque purus semper e                                                        | por                 |   |
| Tréplica                       | $\bigcirc$ | duis at tellus. Urna cond<br>eget egestas purus vivern                        | imentum mattis pellentesque id nibh tortor id. Ma<br>a accumsan in nisl. Ipsum suspendisse ultrices grav                                                       | ssa<br>iida         |   |
| Réplica                        | $\bigcirc$ | vulputate eu scelerisque.<br>Sed adipiscing diam dor                          | at orci. Volutpat diam ut venenatis tellus in me<br>Odio euismod lacinia at quis risus sed vulputate o<br>nec adipiscing tristique risus nec feugiat. Massa vi | tus<br>dio.<br>itae |   |
| Resposta às Alegações Iniciais | $\bigcirc$ | tortor condimentum lacin<br>faucibus et molestie ac<br>consectetur a eret Dir | ia quis vel eros donec ac. Lorem donec massa sap<br>feugiat. Etiam erat velit scelerisque in dictum r<br>missim convallis genean et tortor et rieue vive       | nien<br>non<br>arra |   |
| └→ Doc. B - 3                  |            | adipiscing. Lectus vestib                                                     | ulum mattis ullamcorper velit sed ullamcorper mo                                                                                                    | rbi.                |   |
| → Doc. B - 4                   |            | elit at imperdiet dui accur                                                   | moras unoidunt lobortis reugiat. Adipiscing commo<br>msan sit. Mauris cursus mattis molestie a laculis at e                                                    | erat                |   |
| → Doc. B - 6                   | •          | pellentesque adipiscing.                                                      | Ac orci phasellus egestas tellus rutrum tellus. Eli                                                                                                    | t ut                |   |
| → D0C. B - 6                   | -          | PÁGINA 1 DE 13                                                                |                                                                                                    | 87% 🔳 🔻             |   |

#### Despesas Processuais

Na aba "Despesas Processuais", estarão disponíveis todos os seus boletos de despesas processuais. Quando uma nova despesa for lançada, o sistema CAM B3 Digital enviará o(s) boleto(s) para os e-mails cadastrados no procedimento.

| Tipo de Documento      | Pagador                 | Observação              |
|------------------------|-------------------------|-------------------------|
| Custas administrativas | Fundo de Investimento A | Julho de 2019           |
| Custas administrativas | Fundo de Investimento A | Junho de 2019           |
| Honorários arbitrais   | Fundo de Investimento A | Honorários dos árbitros |
| Custas administrativas | Fundo de Investimento A | Maio de 2019            |
| Custas administrativas | Fundo de Investimento A | Abril de 2019           |
| Custas iniciais        | Fundo de Investimento A | Custas Iniciais         |

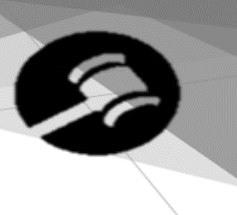

Você poderá visualiza-los e baixa-los sempre que precisar.

Selecione a despesa que deseja e (i) realize o download do boleto e (ii) verifique seus detalhes:

| DETALHES DA DESPESA                                                                                                    |                     |               |  |  |  |
|----------------------------------------------------------------------------------------------------|---------------------|---------------|--|--|--|
| Assunto:                                                                                                    | Data da Envio:      | Observação:   |  |  |  |
| Custas administrativas                                                                                                    | 18/03/2019 11:16:35 | Abril de 2019 |  |  |  |
| Documento anexado                                                                                                    |                     |               |  |  |  |
| <b>E-mail:</b><br>Prezados senhores,                                                                                                    |                     |               |  |  |  |
| Fazemos referência ao procedimento arbitral CAM-123,para encaminhar-lhes o anexo boleto para pagamento das custas<br>administrativas de abril de 2019. |                     |               |  |  |  |
| Atenciosamente,                                                                                                    |                     |               |  |  |  |

Você pode, também, filtrar as informações de acordo com o tipo de Despesa:

|      | Procedimento                | 🔇 Íntegra | Protocolos | \$ Despesas Processuais |
|------|-----------------------------|-----------|------------|-------------------------|
|      |                             |           |            |                         |
| - To | dos -                       |           |            |                         |
| Bole | eto(s) de despesa(s)        |           |            |                         |
| Cus  | stas administrativas        |           |            |                         |
| Cus  | stas administrativas (adiar | ntamento) |            |                         |
| Cus  | stas iniciais               |           |            |                         |
| Hor  | norários arbitrais          |           |            |                         |

#### Notificações

Na aba "Notificações" ficam disponíveis todas as comunicações enviadas pela Secretaria da CAM de forma simples e organizada.

Além disso, você também receberá as notificações por e-mail.

| Destinatários              | Data de Envio |
|----------------------------|---------------|
| Requerente01               |               |
| Confirmação dos coárbitros | 15/03/2019    |
| Cadastro                   | 12/03/2019    |
| Notificação                | 12/03/2019    |
| Sentença                   | 11/03/2019    |

Clique na notificação para visualizá-la:

| DETALHES DA INTIMAÇÃO                                                                                                    |                        |                      |  |  |  |  |  |
|----------------------------------------------------------------------------------------------------|------------------------|----------------------|--|--|--|--|--|
| Data de Envio:                                                                                                    | Requerente:            | Tipo da notificação: |  |  |  |  |  |
| 11/03/2019                                                                                                    | Requerente01           | Sentença             |  |  |  |  |  |
| Assunto:                                                                                                    |                        |                      |  |  |  |  |  |
| Sentença                                                                                                    |                        |                      |  |  |  |  |  |
| Documento anexa                                                                                                    | ado:<br>nexado         |                      |  |  |  |  |  |
| <b>Notificação:</b><br>Prezados,                                                                                                    |                        |                      |  |  |  |  |  |
| Fazemos referência ao procedimento arbitral CAM-123, instaurado a requerimento de Fundo de Investimento A em<br>face de Empresa B, para, a pedido do Árbitro Único/Tribunal Arbitral, encaminhar-lhes a anexa Sentença. |                        |                      |  |  |  |  |  |
| Solicitamos, por g                                                                                                    | entileza, que acusem r | ecebimento.          |  |  |  |  |  |
| Atenciosamente,                                                                                                    | Atenciosamente,        |                      |  |  |  |  |  |

Prezando pela boa administração do procedimento, a Secretaria da CAM recebe a confirmação de visualização das intimações:

| DETALHES DA INTIMAÇÃO                                                       | × |
|-----------------------------------------------------------------------------|---|
| Assunto:                                                                    |   |
| Sentença                                                                    |   |
| Documento anexado:                                                          |   |
| Confirmação de visualização:                                                |   |
| Visualizado por: Testecamdigital2@gmail.com<br>na data: 12/03/2019 08:20:53 |   |

Sair

Ao terminar seu acesso ao CAM B3 Digital, faça sempre seu logout.

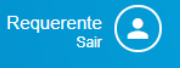

#### Conexão de Procedimentos

O sistema CAM B3 foi desenvolvido também pensando nas hipóteses de conexão dos procedimentos.

| Nestes casos, o procedimento principal | ⊕ ☆         | е | 0 |  |
|----------------------------------------|-------------|---|---|--|
| procedimento que foi conectado com     | G CAM001-19 |   |   |  |

| CAM001-19                                                                                                    | са самоо1-19<br>САМОО3-19                    |
|----------------------------------------------------------------------------------------------------|----------------------------------------------|
| Empresa A em face Empresa B                                                                                                    | Empresa A em face de Empresa B               |
| Status: Conexo                                                                                                    | Status: Conexo                               |
| Data de Instauração: 15/03/2019                                                                                                  | Data de Instauração: 15/03/2019              |
| CAM001-19                                                                                                    |                                              |
| Procedimento 🛇 Íntegra 🕒 Proto                                                                                                   | ocolos 💲 Despesas Processuais 🌲 Notificações |
| CAM001-19 - Empresa A em face<br>Data de Instauração: 15/03/2019   Status: Conexo<br>Conexo Principal: CAM001-19 Outros: CAM003- | e Empresa B<br>o I<br>-19                    |

#### Mobile

Você também pode acessar o sistema CAM B3 Digital pelo seu celular!

Basta acessar o link do CAM B3 Digital diretamente no browser de seu smartphone:

| Il Claro | I Claro BRA 4G 12:26                                                                                                    |   |  |  |  |
|----------|----------------------------------------------------------------------------------------------------|---|--|--|--|
|          | bvmf.sharepoint.com                                                                                                    |   |  |  |  |
| G        | CAM-123                                                                                                    |   |  |  |  |
| <        | Procedimento                                                                                                    |   |  |  |  |
|          | CAM-123 - Fundo de<br>Investimento A em<br>face de Empresa B<br>Data de VER CRONOGRAMA<br>Instauração: 01/03/2019  <br>Status: Ativo  <br>Requerente(s): Fundo de<br>Investimento A, Requerente 2<br>Advogado(s) do(s)<br>Requerente(s):<br>Requerente(s):<br>Requerente(s):<br>Requerente(s):<br>Requerente(s):<br>Requerente(s):<br>Requerente(s):<br>Requerente(s):<br>Requerente(s): | , |  |  |  |
| <        | > 🖞 💭                                                                                                    | Ē |  |  |  |

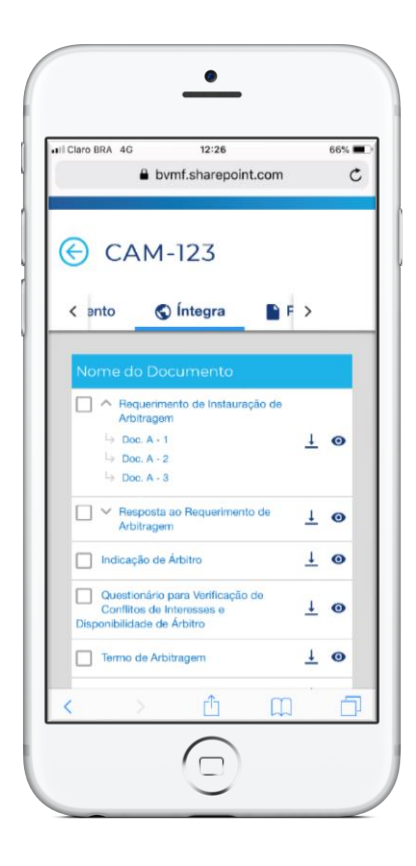

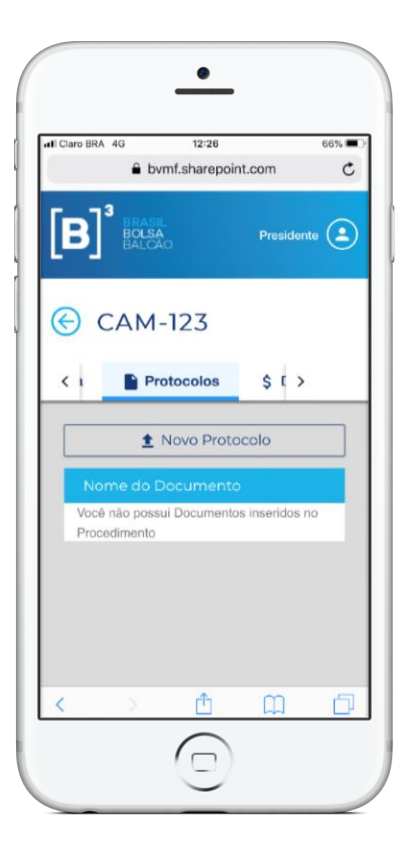

|                           | 10                        | 12:27     |          | 66% 🔳 |
|---------------------------|---------------------------|-----------|----------|-------|
|                           | bvmf.                     | sharepoin | t.com    | ¢     |
| [ <b>B</b> ] <sup>°</sup> | BRASIL<br>BOLSA<br>BALCÃO |           | Presiden | te 😩  |
| € c                       | AM-1                      | 23        |          |       |
| < olos                    | \$ D                      | espesas   | Proces > |       |
|                           |                           |           |          |       |
| Hpo de Di                 | ocumento                  |           |          | _     |
| Т                         |                           |           |          |       |
| Custa                     | s iniciais                |           |          |       |
| Pross                     | iguimento do              | feito     |          |       |
| Pagan                     | nento prorrog             | ado       |          |       |
| Inadim                    | plência                   |           |          |       |
|                           | ários periciais           |           |          |       |
| Honor                     |                           |           |          |       |
| Honor                     | ários arbitrais           |           |          |       |